## 「中野区立図書館 Free Wi-Fi」ご利用方法【Japan Wi-Fiアプリ】

## SSID Nakano\_Library\_Free\_Wi-Fi

## Android端末

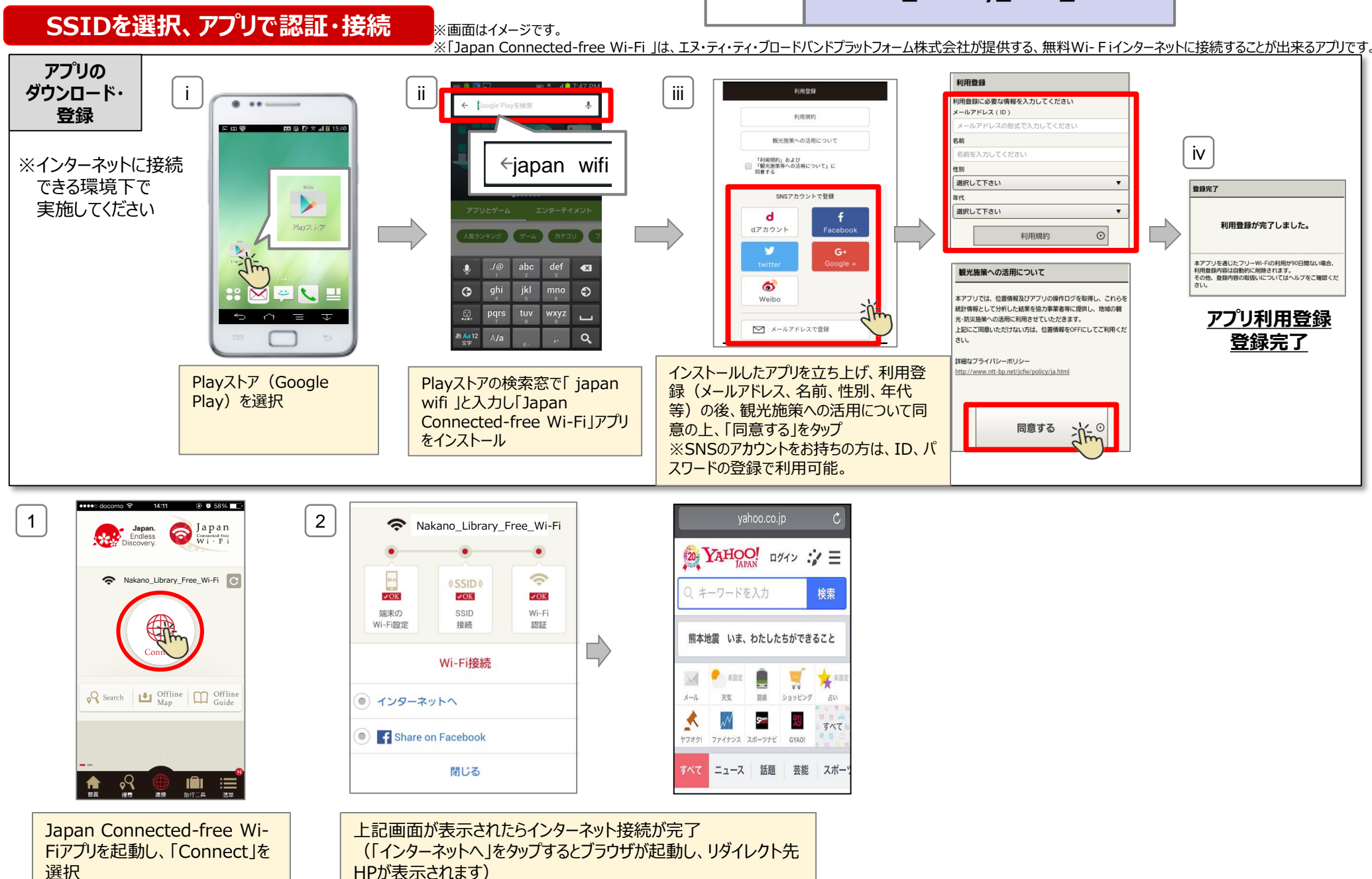

## 「中野区立図書館 Free Wi-Fi」ご利用方法【Japan Wi-Fiアプリ】

SSID Nakano\_Library\_Free\_Wi-Fi

iOS端末

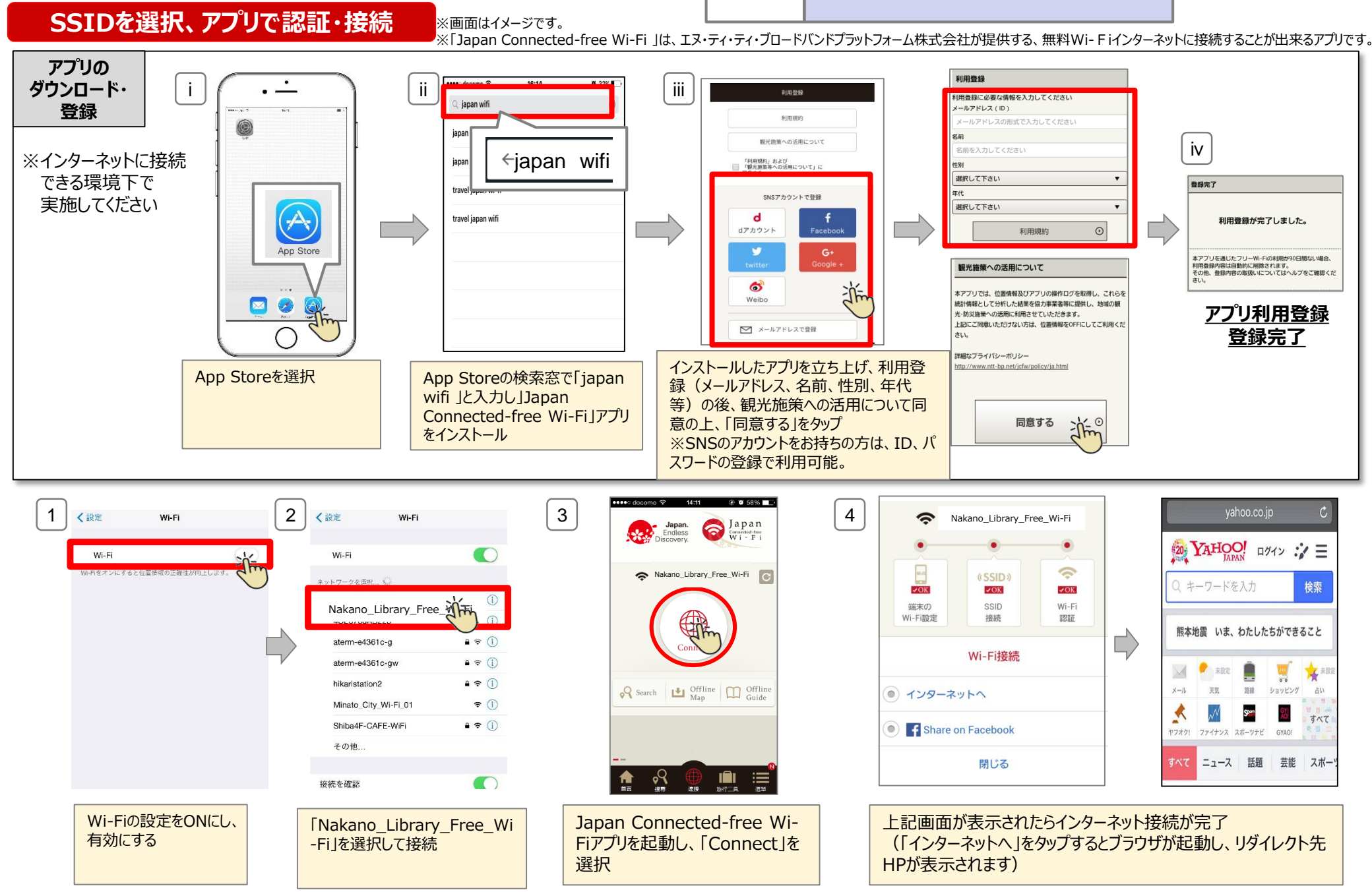